## Dell OptiPlex 7450 AIO Hoglet4用Windowsカスタマイズ項目一覧 2018年3月版

| 設定項目                           |                   | 設定方法                                                                                                    | 設定値                                                                                                    | 備考                                        |
|--------------------------------|-------------------|----------------------------------------------------------------------------------------------------|----------------------------------------------------------------------------------------------------|-------------------------------------------|
| ローカルアカウントで設定、管理                | 者ログイン             | 初回起動時にウィザード内で設定                                                                                                 | パスワードなし                                                                                                    |                                           |
| ユーザー名                          |                   | 初回起動時にウィザード内で設定                                                                                                 | Hoglet4 with PC                                                                                                    |                                           |
| Windows10のシステム設定関連             |                   |                                                                                                    |                                                                                                    |                                           |
| Windows スタート→設定(歯車ア            | イコン)              |                                                                                                    |                                                                                                    |                                           |
|                                | 更新とセキュリティ         | Windowsスタート→設定の歯車→更新とセキュリティ→Windows Defender→<br> Windows Defenderセキュリティセンターを開きます→ウィルスと脅威の防止→<br> ウィルスと脅威の防止の設定 | ・<br>・リアルタイム保護を除きオフ                                                                                                   | インターネットに接続する際はすべて有効にしてくだ<br>さい。           |
|                                | ネットワークとインターネット    | Windowsスタート→設定の歯車→ネットワークとインターネット→状態→<br>Windowsファイアウォール                                                         | ドメインネットワークの設定:オフ<br>プライベートネットワークの設定:オフ<br>パブリックネットワークの設定:オフ                                                           | インターネットに接続する際はすべて有効にしてください。               |
|                                | プライバシー<br>システム    | Windowsスタート→設定の歯車→プライバシー→全般<br>Windowsスタート→設定の歯車→プライバシー→位置情報                                                    | すべてオフ<br>すべてオフ                                                                                                    |                                           |
|                                |                   | Windowsスタート→設定の歯車→ブライバシー→音声認識、手書き入力、入<br>力の設定                                                                   |                                                                                                    |                                           |
|                                |                   | Windowsスタート→設定の歯車→プライバシー→フィードバックと診断                                                                             | フィートハックを求められる頻度:タイムアウトしない<br>デバイスのデータをMicrosoftに送信する:基本                                                               |                                           |
|                                |                   | Windowsスタート→設定の歯車→シライバシー→バッククラントアフリ<br>Windowsスタート→設定の歯車→システム→通知とアクション                                          | TF クリのハッククランド 実1]を計可する:オフ<br>Windowsを使用するためのヒントやおすすめ~:オフ<br>新機能とおすすめを確認するために、~:オフ<br>One Drive:オフ<br>ヤキュリティとメンテナンス:オフ |                                           |
|                                |                   | Windowsスタート→設定の歯車→システム→電源とスリープ→電源の追加設<br>定→追加プランの表示                                                             | 高パフォーマンスを選択                                                                                                    |                                           |
|                                |                   | 上記、高パフォーマンスの右にあるプラン設定の変更                                                                                        | ディスプレイの電源を切る:適用しない                                                                                                    |                                           |
|                                |                   | 上記、高パフォーマンスの右にあるプラン設定の変更→詳細な電源設定の変更                                                                             | ハードディスクの電源を切る:なし                                                                                                    |                                           |
|                                |                   | 上記、高パフォーマンスの右にあるプラン設定の変更→詳細な電源設定の変更                                                                             | USBのセレクティブサスペンション:無効                                                                                                  |                                           |
|                                |                   | Windowsスタート→設定の歯車→システム→バージョン情報→PC名の変更                                                                           | Hoglet4withPC                                                                                                    |                                           |
|                                | アプリ               | Windowsスタート→設定の歯車→アプリ→オンラインマップ                                                                                  | 地図を自動的に更新する:オフ                                                                                                    |                                           |
| Windowsスタートを右クリック→=            | <u>コンピューターの管理</u> |                                                                                                    | · · · · · · · · · · · · · · · · · · ·                                                                                 |                                           |
|                                | サービスとアプリケーション     | Windows Startを右クリック→コンピューターの管理→サービスとアプリケー<br>ション→サービス                                                           | Windows Update:無効                                                                                                    | インターネットに接続する際は有効にしてください。                  |
|                                | タスクスケジューラ         | Windows Startを右クリック→コンピューターの管理→タスクスケジューラ→タ<br>  <u>スクスケジュ</u> ーラライブラリ→Microsoft→Windows→Maintenance             | WinSAT:タスクの無効化                                                                                                    | Windowsのシステム評価プログラム                       |
| スクリーンセーバー                      |                   | デスクトップ右クリック→個人設定→ロック画面→スクリーンセーバー設定                                                                              | なし                                                                                                    |                                           |
| Microsoft OneDrive             |                   | タスクバーの右側隠れてるOne Driveアイコンを表示→右クリックで設定                                                                           | サインインした時に自動開始する:チェック外す                                                                                                |                                           |
| Cortana                        |                   | Windowsスタート→キーボードで Cortana」と打つ→Cortanaと検索の設定                                                                    | すべてオフ                                                                                                    |                                           |
|                                |                   | タスクバーを石クリック→Cortana                                                                                             | 表示しない                                                                                                    |                                           |
| Dell 官理ソフト関連<br>Support Assist |                   | Windowsスタート→プログラム一覧からDell→SupportAssist→歯車の設定                                                                   | 通知を選別、音無しにする、検査のスキャン無効、プラ<br> イバシーをオフ                                                                                 | ,                                         |
| Dell Command Update            |                   |                                                                                                    | 手動(デフォルト)                                                                                                    |                                           |
| その他実施項目                        |                   |                                                                                                    |                                                                                                    |                                           |
| Windowsのライセンス認証                |                   | Windowsスタート→歯車の設定→更新とセキュリティ                                                                                     | 認証済み                                                                                                    |                                           |
| 時間の設定                          |                   | Windowsスタート→歯車の設定→時刻と言語                                                                                         | 設定済み                                                                                                    |                                           |
| Windows Defender               |                   | Windowsスタート→設定の歯車→更新とセキュリティ→Windows Defender                                                                    | 検査時の最新定義へ更新済み                                                                                                    |                                           |
| Hog4 PCのインストール                 |                   |                                                                                                    | 3.8.0をインストール                                                                                                    |                                           |
| Hog4 PC設定変更                    |                   | Hog4 PC起動後、Hog Start→Settings                                                                                   | Nano Modeを有効化                                                                                                    |                                           |
|                                |                   | Hog4 PC起動後、Control Panel→Displays                                                                               | External Display1を有効化(Custom)                                                                                         |                                           |
| 管理者として実行                       |                   | Hog4 PCのテスクトッフショートカットを右クリック→フロバティ→互換性                                                                           | 管理者としてこのフロクラムを実行する:チェック入                                                                                              | Hog4 PCのショートカットに対して                       |
| Hog4 壁 秕                       |                   | Windowsスタート→設定の圏単→個人用設定→背景<br>                                                                                  | Hog4ンヨートカットの壁紙(日谷わり)<br>  エポートエノ」相共変刺を包ち                                                                              | 1日わさに変わる設定 トキュメントにファイルを保存                 |
| Hog4サポート書類                     |                   | タスクバーのフォルダアイコン→ドキュメント                                                                                           | サハートサ1ト掲載貨料を保仔<br>  デスクトップにショートカット作成                                                                                  | トキュメントに休仔、Web 拘載分 9 へ ( 、リリース) ー<br>  ト含む |

| お客様月 | - |
|------|---|
|------|---|

| プラ |  |
|----|--|
|    |  |
|    |  |
|    |  |